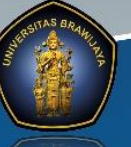

#### FAKULTAS MIPA UNIVERSITAS BRAWIJAYA

# ALUR PROSES YUDISIUM

### :: MAHASISWA :

- 1. Mengunggah kelengkapan data di SIAM :
  - Foto Berwarna
    - Pakaian :
      - Pria : Sipil lengkap (Jas dan dasi)

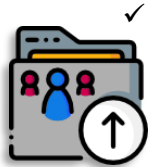

- Wanita : Busana nasional dengan rambut disanggul (untuk yang berjilbab detail baju harus tetap terlihat, Jilbab dimasukkan ke dalam baiu)
- Foto tidak berkacamata
- Foto tampak depan  $\checkmark$
- Abstrak Bahasa Inggris
- Sertifikat Prestasi (untuk SKPI)
- Scan Ijasah Terakhir
- Skripsi Format Jurnal
- Cover + Daftar Isi
- Bab 1 5
- Bebas Pinjam Lab. Jurusan/Departemen
- Bebas Pinjam Perpustakaan
- Biodata Sarjana
- 2. Melakukan Aktivasi dan mengunggah kelengkapan data di mipacenter.ub.ac.id
  - ✓ Foto Berwarna
  - ✓ Scan Ijasah Terakhir

# :: WAKIL DEKAN 1::

Menandatangani Transkrip Prestas Akademik (Transkrip Sementara)

# **:: OPERATOR SKL ::**

Memroses pengajuan SKL di mipacenter.ub.ac.id

# **:: OPERATOR SIAKAD ::**

- 1. Memverifikasi berkas di aplikasi SIM-UB menu Validasi Syarat Yudisium
  - Jika Benar, memroses validasi di aplikasi SIM-UB dan status kelulusan
  - Jika Tidak, Operator akan menginformasikan ke mahasiswa untuk mengunggah/memperbaiki kembali kelengkapan data

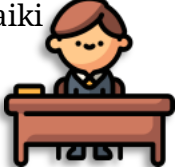

2. Memroses Status Kelulusan dan membuatkan Transkrip Prestasi Akademik (Transkrip Sementara) dan disahkan oleh WD 1

**OPERATOR SIAKAD ::** 

Memberikan Stempel, menyerahkan ke Mahasiswa dan mengajukan penerbitan SKL melalui mipacenter.ub.ac.id

## :: MAHASISWA ::

- Menerima Transkrip Prestasi Akademik (Transkrip Sementara) dan Status di SIAM menjadi LULUS
- Mengunduh/Mencetak SKL secara mandiri melalui mipacenter.ub.ac.id

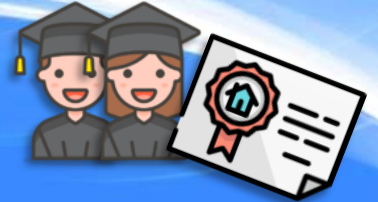